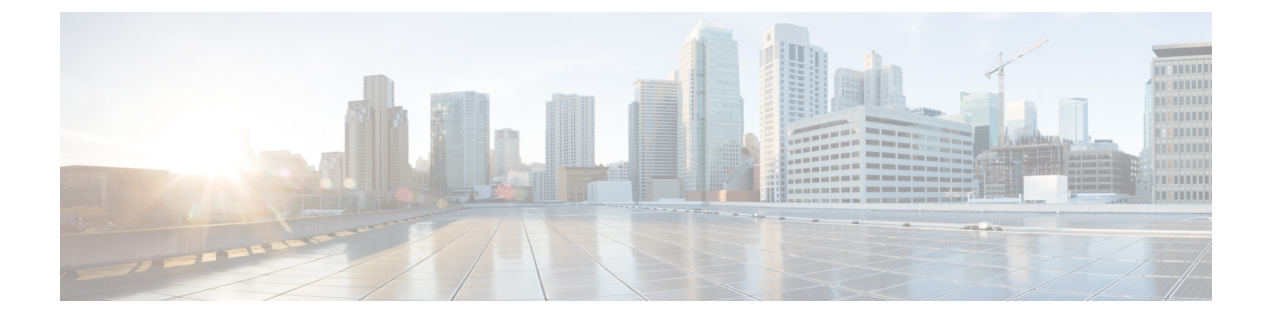

# **IPSec** ポリシーの管理

- IPsec ポリシーの概要 (1 ページ)
- IPsec ポリシーの設定 (2 ページ)
- IPsec 証明書の確認, on page 3
- IPSec ポリシーの管理 (3 ページ)

# IPsec ポリシーの概要

IPsecは、暗号セキュリティサービスを使用した IP ネットワーク経由の非公開でセキュアな通信を保証するフレームワークです。IPsec ポリシーが IPsec セキュリティサービスの設定に使用されます。このポリシーは、ネットワーク上のほとんどのトラフィックタイプにさまざまなレベルの保護を提供します。コンピュータ、部門(OU)、ドメイン、サイト、またはグローバル企業のセキュリティ要件を満たすように IPsec ポリシーを設定できます。

## IPsec ポリシーの設定

(注)

- ・システムアップグレード中に IPsec ポリシーに対して行った変更は無効となるので、アップグレード中は IPsec ポリシー を修正または作成しないでください。
  - IPsec には双方向プロビジョニングが必要です(ホストまたはゲートウェイごとに1ピア)。
  - 一方の IPsec ポリシー プロトコルが「ANY」、もう一方の IPsec ポリシー プロトコルが「UDP」または「TCP」に設定されている2つの Unified Communications Manager ノードにIPsec ポリシーをプロビジョニングする場合、「ANY」プロトコルを使用するノードでの検証で検出漏れが発生する可能性があります。
  - ・IPsec はシステムのパフォーマンスに影響します(特に暗号化した場合)。
  - IPsec ポリシーが現在のバージョンまたはアップグレードされたバージョンで構成されていますが、基本バージョンで構成されていない場合は、このバージョンを基本バージョン に切り替えるときに、IPsec ポリシーを削除するか無効にしてください。これは、いずれかのノードのみで IPsec ポリシーが構成され、両方のバージョンをスイッチバックするまで、他ノードには、IPsec ポリシーが構成されないためです。そうしないと、接続の問題が発生します。
  - Unified CM ノードの再起動後、IPsec 接続が起動していない場合は、utils ipsec restart コマンドを使用して IPsec サービスを再起動し、IPsec 接続を正常に確立してください。この回避策は、ネットワーク接続が確立される前に IPsec サービスを再起動する際の問題を軽減するために行います。

#### 手順

- ステップ1 Cisco Unified OS の管理から [セキュリティ (Security)]>[IPSec の設定 (IPSec Configuration)] の順に選択します。
- ステップ2 [新規追加(Add New)] をクリックします。
- ステップ3 [IPSEC ポリシーの設定(IPSEC Policy Configuration)]ウィンドウで各フィールドを設定します。フィールドとその設定オプションの詳細については、オンラインヘルプを参照してください。
- ステップ4 [保存 (Save)]をクリックします。
- ステップ5 (任意) IPsec を検証するには、[サービス (Services)]>[Ping]の順に選択し、[IPsec の検証 (Validate IPsec)] チェックボックスをオンにして、[Ping] をクリックします。

### IPsec 証明書の確認

次の手順を使用して、IPsec 証明書を確認します。

### Procedure

- ステップ1 [Cisco Unified OS の管理(Cisco Unified OS Administration)]から[セキュリティ(Security)]> [管理証明書(Management Certificate)]を選択します。
- ステップ2 検索情報を指定し、[検索(Find)] をクリックします。
- **ステップ3** IPsec 証明書を検索します(パブリッシャノードとサブスクライバノードに個別にログインします)。
  - Note 通常、サブスクライバノードの IPsec 証明書はパブリッシャノードで表示できません。ただし、パブリッシャノードの IPsec 証明書は、IM&P ノードのサブスクライバノードで表示できます。

IPsec 接続を有効にするには、一方のノードからの CA 署名付き IPsec 証明書を、も う一方のノードの IPsec-Trust 証明書として使用する必要があります。

新しい証明書を **IPsec-Trust** にアップロードする前に、**IPsec-Trust** で同じ共通名を 持つ以前の証明書を削除する必要があります。

### **IPSec**ポリシーの管理

システムのアップグレード中、IPSec ポリシーに何らかの変更を行ってもその変更は無効になります。アップグレード中は IPSec ポリシーを変更または作成しないでください。

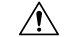

注意 ホスト名、ドメイン、またはIPアドレスを変更するために既存のIPSec証明書に変更を加える 際、証明書名を変更する場合は、IPSecポリシーを削除して作り直す必要があります。証明書 名を変更しない場合は、リモートノードの作り直した証明書をインポートした後に、IPSecポ リシーを無効にして有効にする必要があります。

### 手順

- ステップ1 Cisco Unified OS の管理から [セキュリティ (Security)]>[IPSec の設定 (IPSec Configuration)] の順に選択します。
- **ステップ2** ポリシーを表示、イネーブル、またはディセーブルにするには、次の手順を実行します。 a) ポリシー名をクリックします。

- b) ポリシーを有効または無効にするには、[ポリシーの有効化(Enable Policy)] チェックボッ クスをオンまたはオフにします。
- c) [保存 (Save)]をクリックします。
- d) ポリシーを無効にする場合、無効化の変更を有効にするには、utils ipsec restart コマンド を実行する必要があります。
- **ステップ3**1つまたは複数のポリシーを削除するには、次の手順を実行します。
  - a) 削除するポリシーの横にあるチェックボックスをオンにします。

[すべてを選択(Select All)]をクリックするとすべてのポリシーを選択でき、[すべてをク リア(Clear All)]を選択するとすべてのチェックボックスをクリアできます。

b) [選択項目の削除(Delete Selected)]をクリックします。

翻訳について

このドキュメントは、米国シスコ発行ドキュメントの参考和訳です。リンク情報につきましては 、日本語版掲載時点で、英語版にアップデートがあり、リンク先のページが移動/変更されている 場合がありますことをご了承ください。あくまでも参考和訳となりますので、正式な内容につい ては米国サイトのドキュメントを参照ください。